i>clicker Base FCC

Changes or modifications not expressly approved by Holtzbrinck Publishers could void the user's authority to operate this equipment.

This device complies with part 15 of the FCC Rules. Operation is subject to the following two conditions: (1) This device may not cause harmful interference, and (2) this device must accept any interference received, including interference that may cause undesired operation.

FCC ID: T24-TMX13

**Declaration of Conformity:** 

Note: This equipment has been tested and found to comply with the limits for a Class B digital device, pursuant to part 15 of the FCC Rules. These limits are designed to provide reasonable protection against harmful interference in a residential installation. This equipment generates, uses and can radiate radio frequency energy and, if not installed and used in accordance with the instructions, may cause harmful interference to radio communications. However, there is no guarantee that interference will not occur in a particular installation. If this equipment does cause harmful interference to radio or television reception, which can be determined by turning the equipment off and on, the user is encouraged to try to correct the interference by one or more of the following measures:

-Reorient or relocate the receiving antenna.

-Increase the separation between the equipment and receiver.

-Connect the equipment into an outlet on a circuit different from that to which the receiver is connected.

-Consult the dealer or an experienced radio/TV technician for help.

The antenna used for this transmitter must not be co-located or operating in conjunction with any other antenna or transmitter

i>clicker Model Number TMX13
Holtzbrinck Publishers, LLC
41 Madison Avenue
New York, NY 10010, USA
(212) 576-9400

<u>i>clicker Base IC</u> IC: 6495A-TMX13

## i>clicker Base Instructions

## START UP

1. Plug your USB cable into the back of the base in the port labeled "To Computer."

2. Connect the USB cable to your computer's USB port.

3. Each base comes with a flash drive that contains the i>clicker software. Place flash drive in base (or other USB port).

4. On a PC, go to "My Computer," and locate the flash drive and double click on it. On a Macintosh, the flash drive icon will appear on your desk top; double click on the icon.

5. Locate your i>clicker folder and open it. Double-click on the i>clicker.exe icon and click "Start Session."

6. The i>clicker floating bar will appear on the top left corner of your computer screen. It will float above any presentation software.

## POLLING YOUR STUDENTS

1. To begin polling, click "Start." To stop polling,

click "Stop." 2. Incoming votes are recorded on the LCD display on your base. The LCD displays a timer, the total vote count, and the percentage of answers submitted for A, B, C, D, and E.

3. Click "Display" to see results graph. The results graph will float over any presentation application you are using (including PowerPoint). To hide the results graph, select "Hide."

## **ASSIGNING CREDIT**

1. Double click on the i>grader application.

2. Follow instructions in software to set points and export grades.